| IES Nevigator Client v9.18 ; Ny IES ; Nac .                                       | (mide-/)                           |                                                              | <b>- N</b>                                                                             |
|-----------------------------------------------------------------------------------|------------------------------------|--------------------------------------------------------------|----------------------------------------------------------------------------------------|
| Hab Music                                                                         |                                    | D D D D D D D D D D D D D D D D D D D                        | 0 0 0                                                                                  |
| INVENTORY                                                                         | and STOCK MANAGE                   | MENT                                                         |                                                                                        |
|                                                                                   | Manag                              | e realizer Wardrouses, Inventory and<br>Block functions here | *                                                                                      |
| Master Files: -                                                                   | Stock Journalie                    | Reports: -                                                   | ₩/                                                                                     |
| File Maintenen<br>Eisennar Catal<br>Engelin                                       | ue das<br>na<br>na                 | unals<br>Catal<br>E                                          | Control Remotes<br>tol Managementi<br>Inancial Reports<br>Slow Movers<br>Prick Messium |
| Management -<br>Stock Trans<br>Stock Trans<br>Stock Coar<br>Fig. Order and Packer | / Need Hells 1 (<br>12<br>12<br>13 | 0                                                            | in Manuaemeni                                                                          |
| -                                                                                 | Controlt -                         | Casters 0                                                    | printer:                                                                               |

Slide notes: Audit Trail Reports for Stock Items are found at the Financial Reports section.

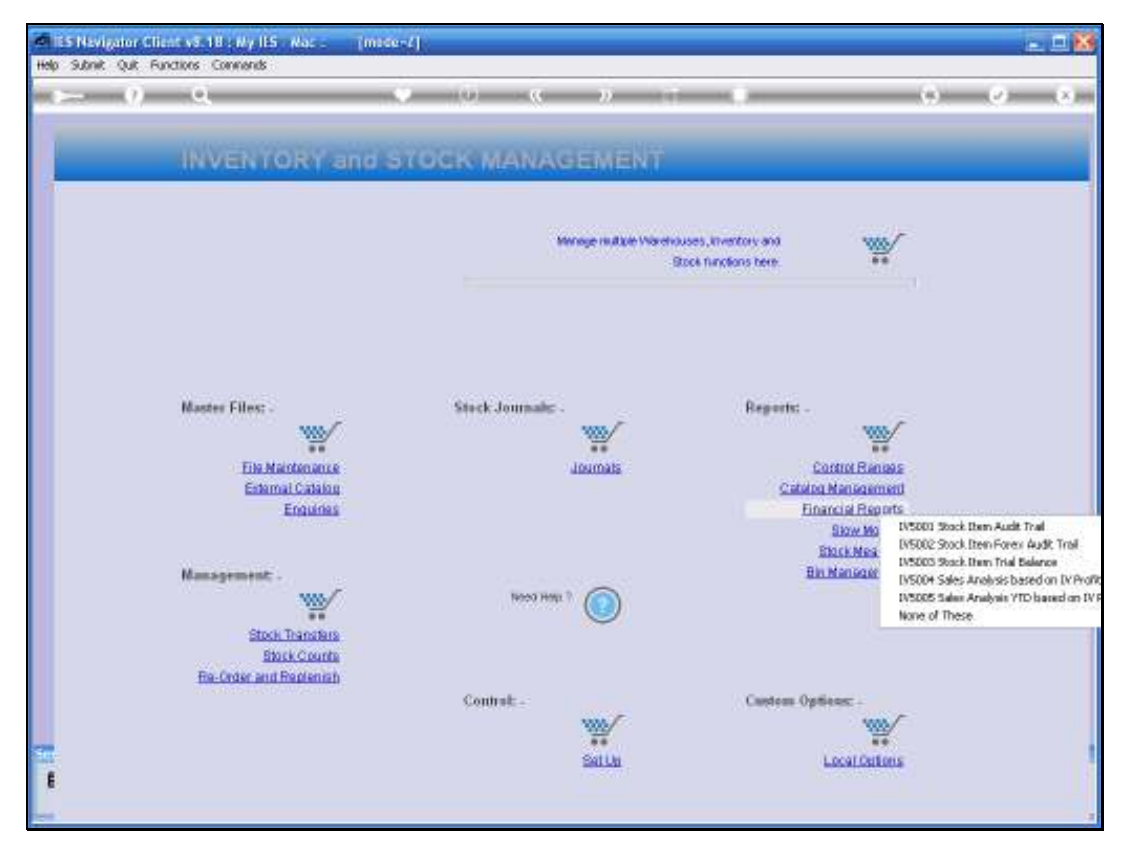

Slide 2 Slide notes:

| Help S | Navigator Client vS. 18 . My IES . Mac .<br>Whith Qut. Functions Commands | (mide-2)      |                                |                                                                                                    | = 1 <mark>8</mark>                                                                                                    |
|--------|---------------------------------------------------------------------------|---------------|--------------------------------|----------------------------------------------------------------------------------------------------|----------------------------------------------------------------------------------------------------|
| 1      | - 0 Q                                                                     | (i) (i)       | <i>»</i> . II                  | -0                                                                                                    | () () ()                                                                                                    |
|        | INVENTORY a                                                               | nd STOCK MANA | GEMENT                         | _                                                                                                    |                                                                                                    |
|        |                                                                           |               | Manage multice Warehous<br>Boo | es, livestory and the set of the set of the |                                                                                                    |
|        | Master Files: -                                                           | Stock Journal | F.                             | Reports: -                                                                                                    |                                                                                                    |
|        | The Maintenance                                                           |               | Journats                       | Control Rang                                                                                                    | 45                                                                                                    |
|        | Enternal Catalog<br>Enguines                                              |               |                                | Catalog Managam<br>Ethnorse Depa                                                                                                    | au                                                                                                    |
|        | Hanspenent .                                                              | Neco H        | m 1 🔘                          | Slow No<br>Elsek Mes<br>Bin Managar                                                                                                    | 19500 3000 film Audit Trail<br>19500 Stock Iten Fores Audit Trail<br>19500 Seck Iten Trail Balance<br>19500 Seles Analysis Desed on IV Polit<br>19505 Sales Analysis YTD based on IV I<br>None of These |
|        | Stock Transfers<br>Stock Counts<br>Re-Order and Replanish                 | Contralt      |                                | Caster Deliver                                                                                                    |                                                                                                    |
| -      |                                                                           | 500000.2      | SatUs                          | Local Outo                                                                                                    |                                                                                                    |
|        |                                                                           |               | (Tracente)                     |                                                                                                    | 10                                                                                                    |

Slide notes: There is the standard option in Local Currency, and a less used option for a Forex Audit Trail. Of course, Audit Trails can also be printed directly from the Stock screens, but the options provided here can produce bulk selection of many or even all Stock Items.

| ES Navigato | Client v8.18 : Ny IES - Nac :<br>Bucting Companys | [made=7]                       |                  |        |                                                                                 |    |         |
|-------------|---------------------------------------------------|--------------------------------|------------------|--------|---------------------------------------------------------------------------------|----|---------|
| • (         |                                                   | 0<br>Ind STOCK M               | «<br>MANAG       | » :    | _                                                                               | 6  | 0 0<br> |
|             | Selection Dialog                                  |                                |                  |        |                                                                                 | ×  |         |
|             | Fornat Options                                    |                                |                  |        |                                                                                 |    |         |
|             | This Report is evoluble in different form         | ats. Please select your choice | -<br>Need Help ? |        | Forest: Ordened / Converted / Actual<br>Forest: Dabit / Davit / Balance<br>Quit |    |         |
|             | Re-Order and Replenish                            | Cont                           | irol: -          |        | Custom Options: -                                                               | ~  |         |
| E           |                                                   |                                |                  | Sat Us | Local Option                                                                    | 18 |         |

Slide notes: There is a Debit & Credit format, but the Order / Commit / Actual format is even more meaningful to reveal the movement of Stock as processed on Purchase Orders, plus for all other Stock Transactions.

| ES Nevigator Client v8.18 : Ny IES - Nac :<br>Help Subnit Quit Functions Commands | [mode=1]                                                                                                 |                 |
|-----------------------------------------------------------------------------------|----------------------------------------------------------------------------------------------------|-----------------|
|                                                                                   | • 0 « » IT I                                                                                             |                 |
|                                                                                   | Values to use for Stock Master<br>Audit Trail Printing                                                   |                 |
|                                                                                   | Stores<br>File To Select 2 What<br>Period From St<br>Auto 2009 (8: 69)                                   |                 |
|                                                                                   | Period 10 Jack 2000 (1 - 90)     Period 10 Jack 2000 (1 - 90)     Onet Zero Novement     Cuglical Contre |                 |
| Transe                                                                            | Con Sequence normal<br>Data Selector ivmast-fromto FROM / TO STOCK RANGE                                 | •               |
|                                                                                   | Ext N                                                                                                    | ed.             |
|                                                                                   |                                                                                                    |                 |
|                                                                                   |                                                                                                    |                 |
| Session Info Tommy working in INFOLABBUSINESS SEE                                 | enter (Indexands)<br>Zand 🏠 Stock Await Trail 🖧 P                                                        | awrefetxec.4.cs |

Slide notes: Audit Trails may always be produced for a selection of Periods.

| ES Nevigator Client v8.18 : Ny IES - Nac :<br>Heb Subnit Quit Functions Commands | [msde= <i>L</i> ]                                 |               |                    | X                                |
|----------------------------------------------------------------------------------|---------------------------------------------------|---------------|--------------------|----------------------------------|
| 0 Q                                                                              | • • • • • • • • • • • • • • • • • • •             |               | 0                  | <ul> <li>×</li> <li>×</li> </ul> |
|                                                                                  | Values to use for Stock I<br>Audit Trail Printing | laster        |                    |                                  |
|                                                                                  | File To Select I whost<br>Period From III         |               |                    |                                  |
|                                                                                  | Newpage Each Account?                             |               |                    |                                  |
| Tree                                                                             | Data Selector ivaast-fromto FROM / T              | • STOCK RANGE |                    |                                  |
|                                                                                  | 6                                                 | t theat       |                    |                                  |
|                                                                                  |                                                   |               |                    |                                  |
|                                                                                  |                                                   |               |                    |                                  |
| Session Info: Tommy working in INFOLAB BUSINESS !                                | SERVER [infolabb]                                 |               |                    |                                  |
| 🛱 inventory 🔛 Application                                                        | Witzard 🕞 Stock Audit Trail                       | 5. FWREFE     | 98C-8-CS 🗿 2009/03 | 81 14:51:31                      |

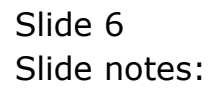

| A       A                                                                                                    | Subnik Quit Fur                                  | network (1997) And a second second seco |                             |                                                  |
|----------------------------------------------------------------------------------------------------|--------------------------------------------------|----------------------------------------------------------------------------------------------------|-----------------------------|--------------------------------------------------|
| ACCEPTION AND CODERIES.       Contractions         1 - CHOOSE VERSION       Immunity         1 - CHOOSE VERSION       Immunity         1 - CHOOSE VERSION       Immunity         1 - CHOOSE VERSION       Immunity         1 - CHOOSE SETTIMES       Immunity         1 - CHOOSE SETTIMES       Immunity         1 - CHOOSE MERICINE       Immunity         1 - CHOOSE MARK SELECTION       Immunity         1 - CHOOSE MARK SELECTION       Im                                                                                                    | ()                                               | Q (0)                                                                                                    | « »                         | 0 Ø                                              |
| MARE:       MENA SELECTION REPORT         1::::::::::::::::::::::::::::::::::::                                                                                                    | _                                                | IES REPORTS AND QUERIES                                                                                                    | : - User Instructions       | _                                                |
| 1 CHOOSE VERSION       Prevent version       2 CHOOSE SETTINGS       Prevent version       Prevent version       0.00000000000000000000000000000000000                                                                                                    | NAME:                                            | INSI SELECTE METORY                                                                                                    | 5; _ ADAPT DATA SELECTION # | f prompts are present)<br>New to anterior O COCE |
| 2 CHOOSE MEXT<br>2 CHOOSE SETTINGS<br>Former Function<br>Constrained<br>Constrained | 21:2 -27                                         | CHOOSE VERSION                                                                                                    | Selection Tip               | By Choice                                        |
| 2 CHOOSE SETTINGS<br>Former FILE<br>Total Original Provided Provided Provide                                                                                                    |                                                  |                                                                                                    | 1 Stock Haster Code From >  | 3008412                                          |
| 2 CHOOSE SETTINGS<br>For a part of the set of the set                                                                                                    | Report Version                                   | Yicen                                                                                                    | A Stock Haster Code To 8    | 1000412                                          |
| 3: - CHOOSE DATA SELECTOR     Commission       Construction     Proved Theory       Construction     Commission       Construction     Commission       Construction     Commission       Construction     Commission       Construction     Commission       Construction     Commission       Construction     Commission       Construction     Commission       Construction     Commission       Construction     Commission       Construction     Commission       Construction     Commission       Construction     Commission       Construction     Commission       Construction     Construction       Construction     Construct                                                                                                    | 21 -<br>Forest<br>Gulfut<br>Territor<br>Territor | PEFORT   TILE   Od: Infolab  Od: Market State                                                                                                    |                             |                                                  |
| 3: - CHOOSE DATA SELECTOR     Commission       Commission     Commission       Commission     Commission       4: - To e MAIL THE RESULTS Proof View View Commission     CLOSED Procession only       Months     Proof the State       Months     Peport by Bail       Memory them     Peport by Bail       Memory them     Peport by Bail       Memory them     Peport by Bail                                                                                                    | Regtheeder                                       | C and othered for adaptation                                                                                                    | uestes testra les tien      | 12                                               |
| Can Decore Proves Finds 7 TO STACK Addit                                                                                                    | 3: -                                             | CHOOSE DATA SELECTOR                                                                                                    |                             |                                                  |
| AL - TO Encoded By Example of the process of the process of the pr                                                                                                    | Date Geocor                                      | I must - fronte FIGN / 19 STACK ANNE                                                                                                    | 6: - Record<br>Select       | COPEN/Records only<br>CLOSED Records Only        |
| Mail To Seport by Mail Memory that Peport by Mail 7: - Choost MEXT                                                                                                    | 4: -                                             | Cospects By E-Med And Drive                                                                                                    | •                           | - un si                                          |
| Maining Pepert by Bail<br>Meaning that Pepert by Bail<br>7: - Choost MEXI                                                                                                    | Mai To-                                          |                                                                                                    |                             |                                                  |
| Memory that Pepert by Bail 7: - CHOOSE MEXT The                                                                                                    | \$800 T3 in-                                     | Report by Bail                                                                                                    |                             |                                                  |
|                                                                                                    | Mercinge Divis                                   | Report by Mail                                                                                                    | 7: - CHOOSE NEXT            | tie                                              |
|                                                                                                    |                                                  | 0                                                                                                    |                             |                                                  |

Slide notes: And even with the bulk print option, it is still possible to produce an Audit Trail for a few Items or even a single Stock Item. It all depends on the selection criteria that we specify. In this example, we indicate the FROM and TO Stock Code as the same, and therefore only a single Stock Code will be selected for printing.

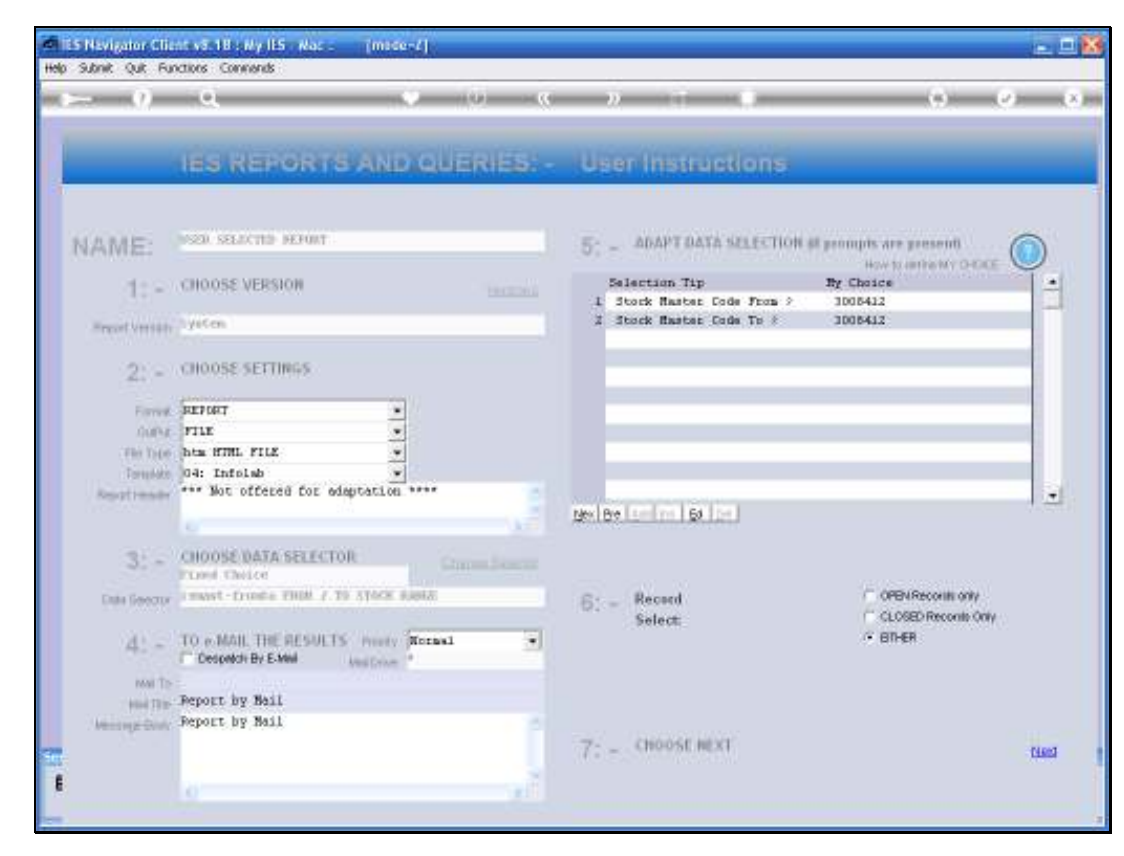

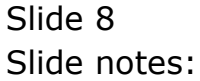

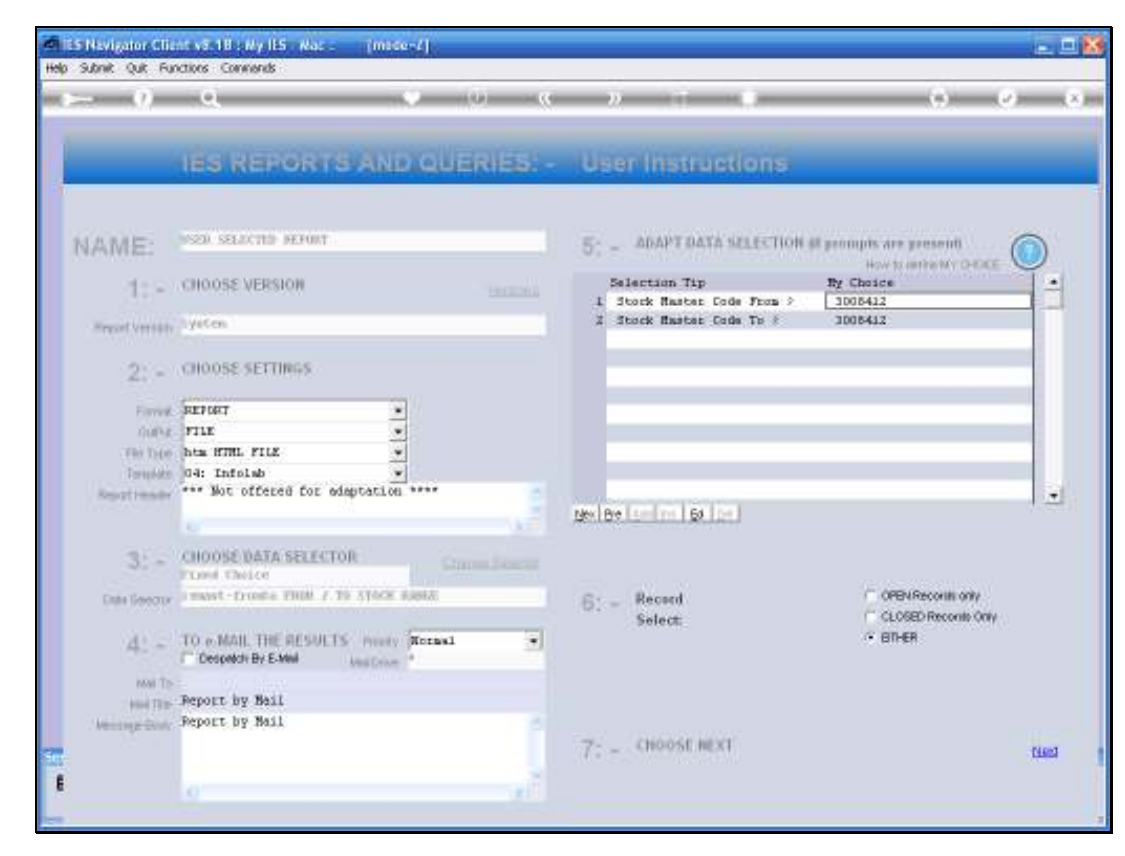

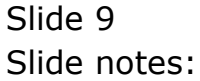

| Intoleb - Microseft Internet Explor                                                                                                    | a -                            |                        |                             |                       |       |
|----------------------------------------------------------------------------------------------------|--------------------------------|------------------------|-----------------------------|-----------------------|-------|
| File Edit View Favorites Tools Hel                                                                                                    | R                              |                        |                             |                       |       |
| G 🕬 · O · 🖻 🗟 🟠                                                                                                    | 🔎 Search 🤺 Favorites 🚱 👔       | 🔉 🍹 🕅 · 🛄 🏹            | 12 3                        |                       |       |
| Address 🐑 Y)1.27.0.0.1 (My/Att. Here                                                                                                    |                                |                        |                             |                       |       |
| Goigle 8 -                                                                                                    | Sterch 🗠 🍏 🔹 🍲 +               | 👼 • 🏠 Booknants • 🖄 Fi | nd + 🍄 Check + 🔚 AutoFill + |                       |       |
|                                                                                                    | Infolab (Pty) Ltd              |                        |                             |                       | 100   |
|                                                                                                    |                                |                        | -                           |                       |       |
| 1000                                                                                                    | Int                            | olab (Povi itd         |                             |                       |       |
| The second second second second second second second second second second second second second second second s                                                                                                    |                                |                        |                             |                       | 1.00  |
| Le count.                                                                                                    | Wonber - 3005412-01 - 017850   | CAREDIA BASTER FOR S T | Shore - Rain Store          |                       |       |
|                                                                                                    |                                |                        |                             |                       |       |
| 5.7                                                                                                    |                                | CTLON LLSTIN           | G & T Haz 2009 to Haz 200   | 9 as printed on 31/03 | 02009 |
| Prove Terretory Data (1                                                                                                    | Participa Participa Participa  | Design Design          | FINAN                       | CIAL VALUES           |       |
| Jaca Italiasceloi Dacali                                                                                                    | bener pros or entry            |                        |                             | COMPLETE O            |       |
| Balance 8/7<br>14/03/05 Retail Inv # 0000451 :                                                                                                    | 1 2000M 10101002               | 0000491 0000491        | 13,770.03<br>0,00           | 5,14Z.69<br>0.00      | 1,85  |
| ********* Closing Bala                                                                                                    | ante For Har 2009              |                        | 18,770.03                   | 0,142.65              | 1,85  |
| and the second second                                                                                                    |                                |                        | 13,770,03                   | 6,142.69              | 1.65  |
| and the second second se |                                |                        |                             |                       |       |
| Account M                                                                                                    | unber : 3008412-02 - DLYMPUS ( | CAMEDIA MASTER PD0 4.2 | . Store - Mestern Hills     |                       |       |
| Balance 8/7                                                                                                    |                                |                        | 100.00                      | 0.00                  | 7.    |
| Closing Bala                                                                                                    | ance for Har 2009              |                        | 100,00                      | D: 00                 | 7.    |
| the second second second second second second second second second second second second second second second se                                                                                                    |                                |                        | 100.00                      | 0.00                  | 7     |
|                                                                                                    |                                |                        |                             |                       |       |
| *                                                                                                    |                                |                        | (Ball                       |                       |       |

Slide notes: And here is our example of the Audit Trail for the selected Stock Item, showing the trail for this Stock Code in each Store where it is found.